Marshall Electronics **Broadcast Multimedia Division** 

# Marshall Electronics

El Segundo, California www.LCDRacks.com

15" Rackmountable LCD PANEL with Audio

V-R151P

# **Table of Contents**

| <b>1. Installation</b>               | 3<br>3<br>3<br>3<br>4,5 |
|--------------------------------------|-------------------------|
| 2. TV                                | 6                       |
| 1) TV Mode Selection                 | 6                       |
| 2) Value Default                     | 6                       |
| 3) Channel ADD/REMOVE                | 6                       |
| 4) Air / CAble TV                    | 6                       |
| 5) Volume Adjust                     | 6                       |
| 6) Control Change                    | 6                       |
|                                      | -                       |
| 1) Computer Mode Selection           | /<br>7                  |
| Computer Mode Selection              | /<br>7                  |
| 2) Volue Default                     | /<br>7                  |
| 4) Color Change                      | /<br>7                  |
| 5) Input Condition Control           | /<br>7                  |
|                                      |                         |
| 4. Composite Video / S-VHS           | 8                       |
| 1) Composite Video / S-VHS Selection | 8                       |
| 2) Value Default                     | 8                       |
| 3) Video Mode                        | 8                       |
| 4) Volume Adjust                     | 8                       |
| 5) Color Change                      | 8                       |
| 5. Menu Tree                         | 9                       |
| 1) TV                                | 9                       |
| 2) Computer                          | 10                      |
| 3) Video                             | 10                      |
| 4) OSD Control                       | 10                      |
| 5) System Control Menu Tree          | 10                      |
| 6. Warranty                          | 11                      |

#### 6. Warranty

Marshall Electronics warranties to the first consumer, that this **V-R151P** rackmount monitor will, under normal use, be free from defects in workmanship and materials, when received in its original container, for a period of one year from the purchase date.

This warranty is extended to the first consumer only and proof of purchase is necessary to honor the warranty. If there is no proof of purchase provided with a warranty claim, Marshall Electronics reserves the right, not to honor the warranty set forth above. Therefore, labor and parts may be charged to you.

This warranty does not apply to product exterior and cosmetics. Misuse, abnormal service or handling, improper alterations or modifications in design or construction, voids this warranty. No sales personnel of the seller, nor any other person is authorized to make any warranties other than those described above, or to extend the duration of any warranties on behalf of Marshall Electronics, beyond the time period described above.

Due to constant effort to improve products and product features, specifications may change without notice.

INSTALLATION cont.

5. Menu Tree

1) TV

## MONITOR

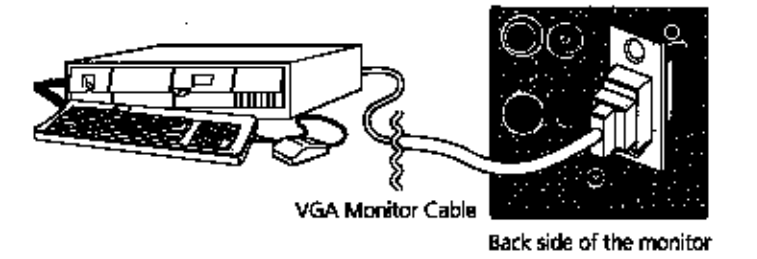

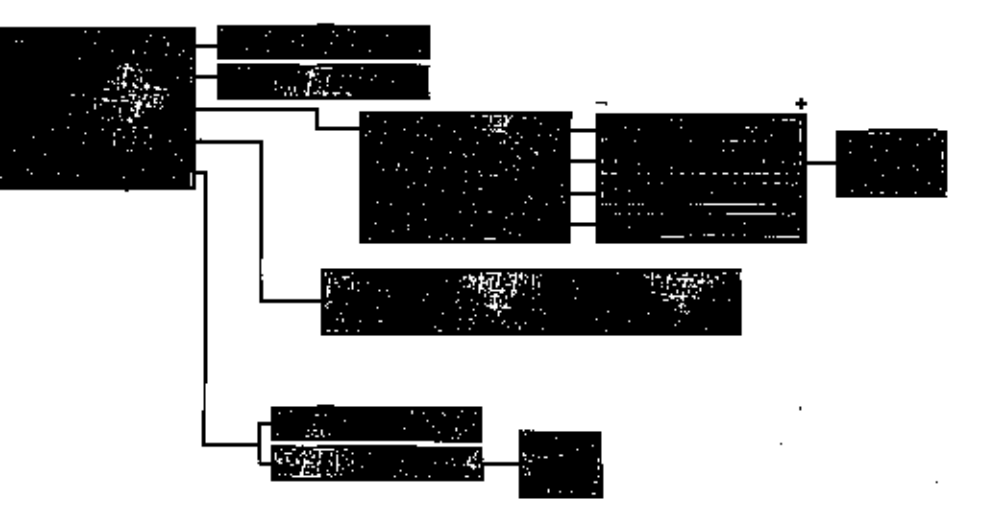

TV ON AIR

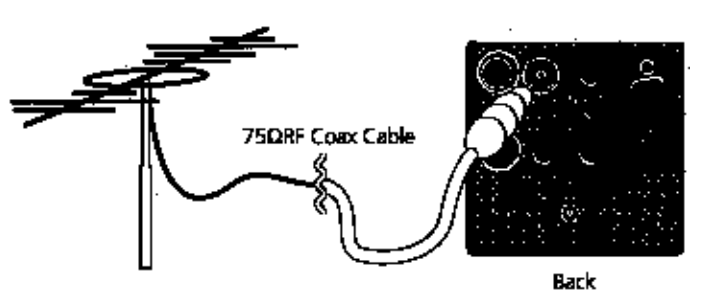

2) PC Monitor

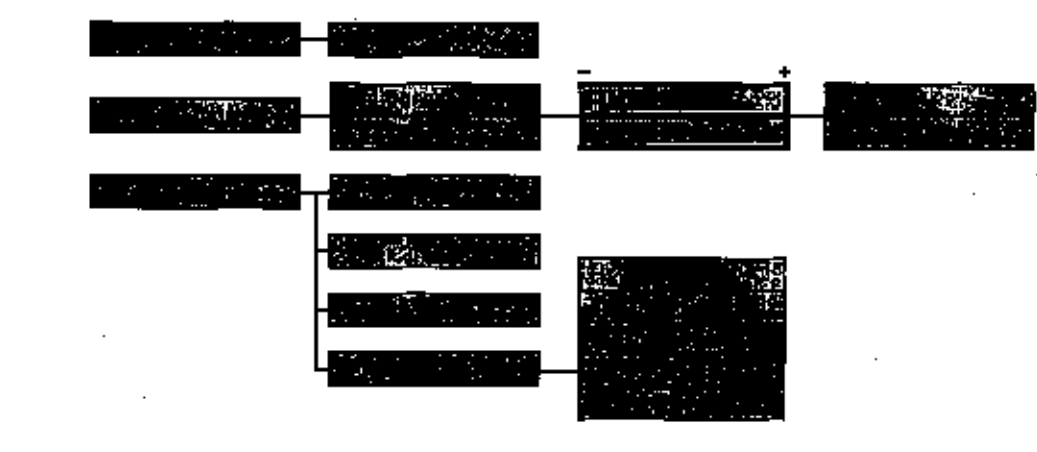

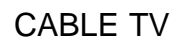

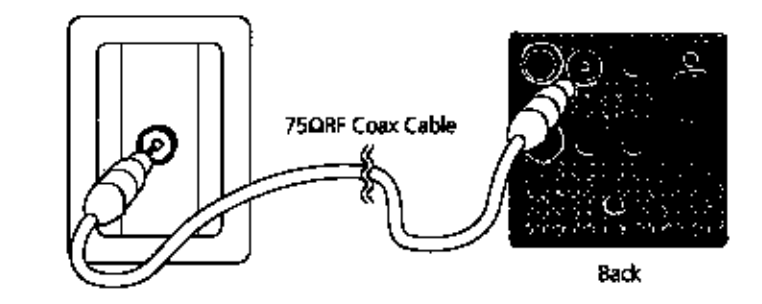

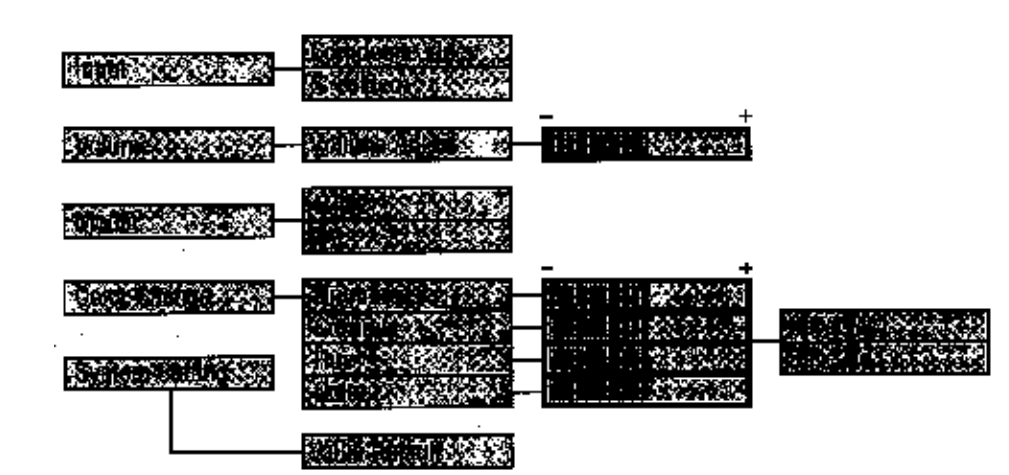

### 4) OSD (On Screen Display) control

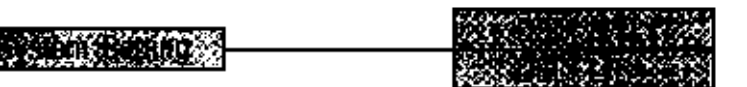

Press Menu + Select (System Setting) + Select OSD U/D) or OSD L/R) + use the UP, DOWN keys

### 5) System Control Menu Tree

|                      | PC | TV | COMPOSITE | S-VHS |
|----------------------|----|----|-----------|-------|
| HORIZONTAL PAN       | 0  |    |           |       |
| VERTICAL PAN         | 0  |    |           |       |
| VALUE DEFAULT        | 0  | 0  | 0         | 0     |
| CHANNEL ADD / REMOVE |    | 0  |           |       |
| TV=AIR CH            |    | 0  |           |       |
| MODE                 |    |    | 0         | 0     |
| INPUT CONDITION      | 0  |    |           |       |
| VOLUME ADJUSTMENT    |    | 0  | 0         | 0     |
| BRIGHTNESS           | 0  | 0  | 0         | 0     |
| CONTRAST             | 0  | 0  | 0         | 0     |
| HUE                  |    | 0  | 0         | 0     |
| COLOR                |    | 0  | 0         | 0     |

# 1. Installation

#### 1) Before Installation

■Before using your monitor, make sure to read this manual carefully. In case of any problems with installation, contact Marshall Electronics.

The display area is highly prone to scratches. Use cleaner suggested by the authorized service center.

- ■Do not expose the monitor in high temperature or in high humidity.
- open your monitor case!

#### 2) Components

Rackmountable TFT LCD Monitor- 1 pc DC Power Supply Adapter -1 pc Power Cable 1- pc Computer Cable 1 pc

### 3) Operation

Multiple Input Terminal

### 4) Tally

The V-R151P comes with a tally light installed at the top right-hand corner of the unit. The light is operated by inserting a 2.5mm plug into the jack marked 'TALLY' on the rear of the unit. The light will come on by closing the two contacts together. DO NOT GIVE POWER TO THIS PLUG IT IS SELF-POWERED.

### 5) Mounting

The V-R151P is designed to fit in a EIA standard 19" rack. It requires 6 rack units of vertical space and is secured with eight screws. It may be necessary to center the unit up or down so that it does not touch any adjacent units when the unit is tilted up or down.

The monitor should be handled with caution and not be exposed to impact or shock.

There are no user serviceable parts inside your monitor. To avoid risk of electric shock, do not

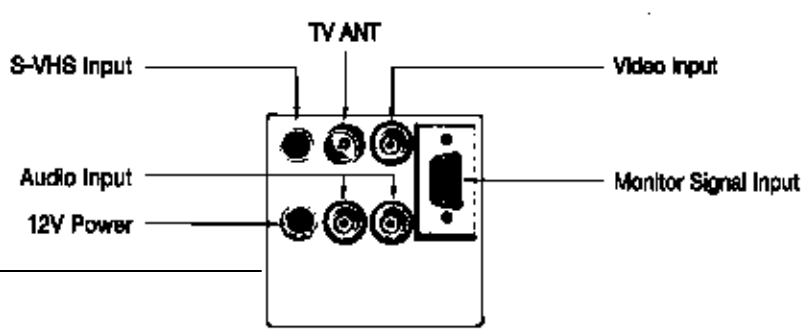

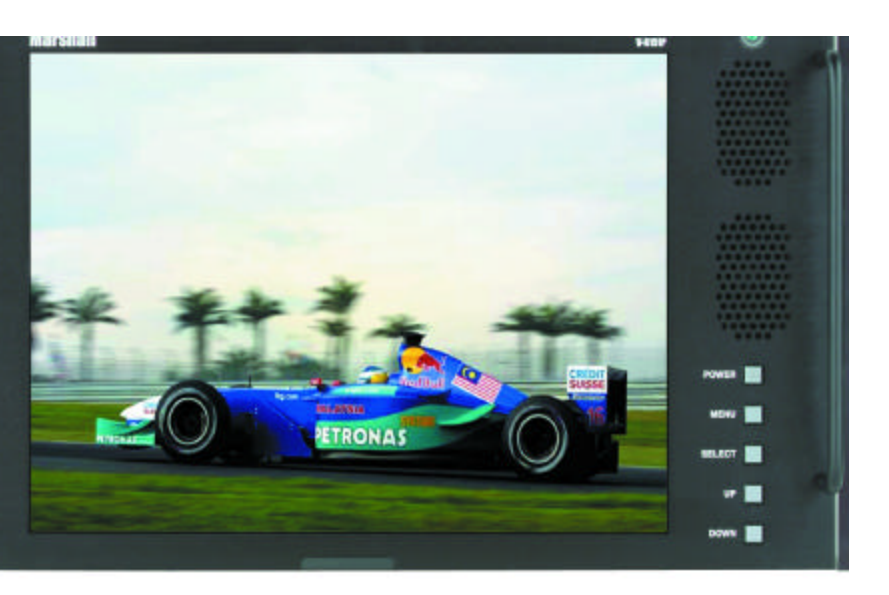

# 2. TV Mode

#### 1) TV Mode Selection

Press Menu + Select (INPUT) Using UP, DOWN keys + Select (TV)

### 2) Value Default

Press Menu + Select (SYSTEM SETTING) + Select (VALUE DEFAULT System control values will be initialized as this monitor is originally manufactured.

### 3) Channel ADD / Remove

Press Menu + Select (CHANNEL ADD/ REM) + when you select a channel which has already been added, (ADD/REMOVE) will turn into (REMOVE) to remove the channel from your favorite channel list. To add the channel, Select (ADD) and press Select.

### 4) Air/ Cable TV

Press Menu + Select (SYSTEM SETTING) + Select (TV) Select (AIR) or (CABLE)

### 5)Volume Adjust

Press Menu + Select (VOLUME ADJUST) + Use UP, DOWN keys + press Select (If you press Menu before pressing Select, volume adjust will become invalid.)

### 6) Color Change

Press Menu + Select (COLOR CHANGE) Select one of 4 modes + to set you can control Selected sub-menu with UP, DOWN keys + press Select + sub-menu (4 color mode) will appear + repeat the above steps until you have settled color change - press Menu when you press Menu, you will be asked whether (SAVE YES) or to (SAVE NO) - Select one of the two options.

(If you press menu before selecting (SAVE YES,) color change will become invalid.)

# 3. Computer

1) Computer Mode Selection Press Menu + Select (INPUT) using the UP, DOWN keys + press Select (MONITOR) and than press select.

2). Horizontal Pan / Vertical Pan Control Press Menu + Select (HORIZONTAL PAN) or (VERTICAL PAN) + control (HORIZONTAL PAN) or (VERTICAL PAN) by pressing the UP, DOWN keys.

#### 3) Value Default

Press Menu - Select (SYSTEM SETTING) - press Select (VALUE DEFAULT) - press Select (System control values will be initialized as this monitor is manufactured.)

#### 4) Color Change

Press Menu - Select (COLOR CHANGE) - Select one of 4 modes to set → you can control selected sub-menu with the UP, DOWN keys → press **Select**  $\Rightarrow$  sub-menu (4 color mode) will appear  $\Rightarrow$  repeat the above steps until you have settled color change + press **Menu** + when you press menu, you will be asked whether (SAVE YES) or (SAVE NO) - Select one of the two options.

Color Change sub-menu will be limited to Brightness/Contrast only. (If you press menu before selecting (SAVE YES), color will become invalid.)

### 5) Input Condition Control

Press Menu + Select (SYSTEM SETTING) + Select (INPUT CONDITION) - Select one of the five modes to set. Control the selected sub-menu with Select key After tuning is settled, use Menu key to escape from menu tree

# 4. Composite Video / S-VHS

1) Composite Video / S-VHS Selection **Bv Remote Control** Press Video or S-VHS on remote control directly. By Menu key Press Menu + Select (INPUT) using the UP, DOWN keys + press Select (COMPOSITE) or (S-VHS) and than press Select

#### 2) Value Default

Press Menu + Select (MODE) + press Select + Select (NTSC) or (PAL) depends on manufactured country Video Mode will not work on (TV) and (Monitor)

#### 3) Volume Adjust

Press Menu + Select (VOLUME ADJUST) + use the UP, DOWN keys + press Select (If you press menu before pressing select, volume adjust will become invalid, )

#### 4) Color Change

Press Menu + Select (COLOR CHANGE) + Select one of 4 modes to set + you can control selected sub-menu with the UP, DOWN keys + press Select + sub-menu (4 color mode will appear + repeat the above steps until you have settled color change + press Menu + when you press Menu, you will be asked whether (SAVE YES) or (SAVE NO) - Select one of the two options.

(If you press menu before selecting (SAVE, YES) color change will become invalid.)

CAMCORDER / Composite Video / DVD

#### S-VHS

POWER SUPPLY

Page 8

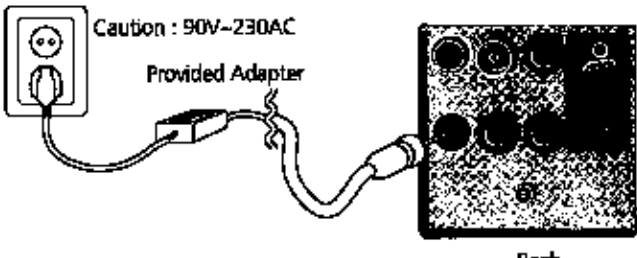

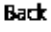

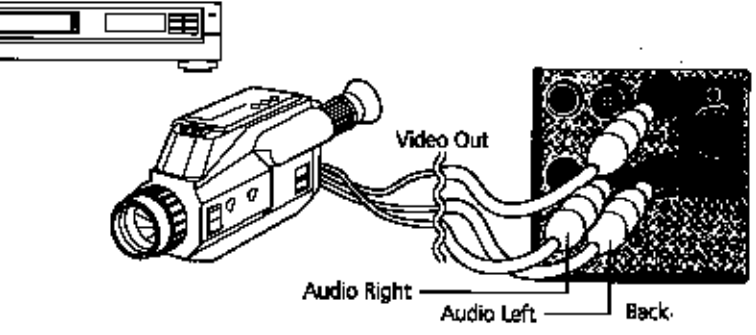

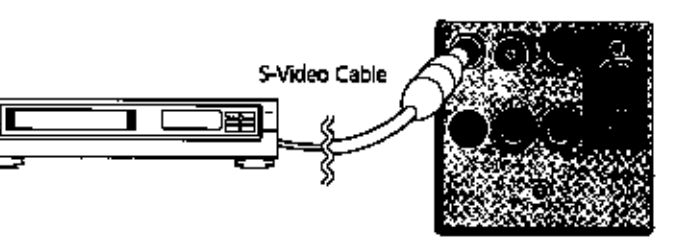

Free Manuals Download Website <u>http://myh66.com</u> <u>http://usermanuals.us</u> <u>http://www.somanuals.com</u> <u>http://www.4manuals.cc</u> <u>http://www.4manuals.cc</u> <u>http://www.4manuals.cc</u> <u>http://www.4manuals.com</u> <u>http://www.404manual.com</u> <u>http://www.luxmanual.com</u> <u>http://aubethermostatmanual.com</u> Golf course search by state

http://golfingnear.com Email search by domain

http://emailbydomain.com Auto manuals search

http://auto.somanuals.com TV manuals search

http://tv.somanuals.com